Керівництво для авторів ІХ Всесвітнього конгресу "Авіація в XXI столітті" - "Безпека в авіації та космічні технології" (Сайт Конгресу http://congress.nau.edu.ua)

|                                                    | Реєстрація на сайті конгресу<br>http://conference.nau.edu.ua/index.php/Congress/Congress2020/schedConf/cfp                                                                                                    |                                                                                                    |                                                                                                    |  |  |
|----------------------------------------------------|----------------------------------------------------------------------------------------------------|----------------------------------------------------------------------------------------------------|----------------------------------------------------------------------------------------------------|--|--|
| 1-й<br>крок                                        | Якщо Ви попереднього року реєструвалися на сайті конгресу, непотрібно реєструватися повторно. Проте, потрібна активація сторінки автора цьогорічного конгресу: увійдіть до системи зі сторінки конгресу <u>http://conference.nau.edu.ua/index.php/Congress/Congress2020/schedConf/cfp</u> перейдіть у «Мой профиль», відредагуйте за потреби відомості про себе, обов'язково поставте галочки біля статусів «Читатель» та «Автор», натисніть кнопку «Сохранить». |                                                                                                    |                                                                                                    |  |  |
| • Пр                                               | ои реєстрац                                                                                                    | ії потрібно вказати певні обов'язкові                                                                                       | відомості таким чином:                                                                                                |  |  |
| Поле/пункт<br>реєстраційної<br>форми               |                                                                                                    | Вимога до змісту відомостей                                                                                                 | Приклад                                                                                                    |  |  |
|                                                    |                                                                                                    | Увага! При наданні відомостей у неналежній формі автору буде відмовлено в участі.                                           |                                                                                                    |  |  |
| «Обраще                                            | ние»                                                                                                    | Коротко абревіатура організації                                                                                             | НАУ                                                                                                    |  |  |
| «Принад.<br>к организ                              | пежность<br>зации»                                                                                                    | Повна офіційна назва організації<br>(без підрозділів та посади)                                                             | Національний авіаційний університет                                                                                   |  |  |
| E-mail                                             |                                                                                                    | Особистий e-mail для листування з<br>Оргкомітетом                                                                           | example@gmail.com                                                                                                    |  |  |
| «Телефон»                                          |                                                                                                    | Контактні телефони (з кодом міста<br>або оператора)                                                                         | (097) 406-00-00; (044) 406-71-56                                                                                      |  |  |
| «Страна»                                           |                                                                                                    | Вибрати зі списку державу, в якій<br>знаходиться організація, яку Ви<br>представляєте                                       | Україна                                                                                                    |  |  |
| Биографические<br>факты (Например,<br>место работы |                                                                                                    | Профіль ORCID iD (обов'язково<br>вказати при публікації в SCOPUS<br>та Web of Science)                                      | https://orcid.org/0000-0002-9529-5969                                                                                 |  |  |
|                                                    |                                                                                                    | Зареєструватись та отримати профіль ORCID iD <u>https://orcid.org/signin</u>                                                |                                                                                                    |  |  |
|                                                    |                                                                                                    | Науковий ступінь, вчене звання,<br>посада та місце роботи<br>(структурний підрозділ, назва<br>організації), населений пункт | к.т.н., доцент, доцент кафедри безпеки<br>інформаційних технологій,<br>Національний авіаційний університет,<br>м.Київ |  |  |
| Відмітьте                                          | естатуси                                                                                                    | «Читач: сповіщення електронною п                                                                                            | юштою про публікацію презентацій»                                                                                     |  |  |
| «Автор: може відправляти статті на конференцію»    |                                                                                                    | конференцію»                                                                                                    |                                                                                                    |  |  |

Примітка. Якщо при реєстрації помилково не вказані належним чином відомості про автора, потрібно відредагувати свій профіль користувача http://conference.nau.edu.ua/index.php/Congress/Congress2020/user/profile

2-й крок

Подання матеріалів тез http://conference.nau.edu.ua/index.php/Congress/Congress2020/author складається з кількох підкроків.

|                                           | Правила подання матеріалів тез                                                                                                    |
|-------------------------------------------|----------------------------------------------------------------------------------------------------|
| <b>Крок 1</b><br>Початок<br>представлення | Для представлення вашої роботи на конгрес натисніть наступне посилання<br>«ПЕРВЫЙ ШАГ ПРОЦЕССА ПРЕДСТАВЛЕНИЯ»<br>http://conference.nau.edu.ua/index.php/Congress/Congress2020/author/submit                                                                                                    |
|                                           | Виберіть секцію для вашого подання                                                                                                    |
|                                           | <ul> <li>* - позначені секції в яких можлива публікація матеріалів Конгресу в Журналі</li> <li>"IOP Conference Series: Materials Science and Engineering (MSE)" який</li> <li>індексується у наукометричній базі SCOPUS (вартість публікації платна - 100€)</li> </ul>                                                        |
|                                           | В «Комментарии для секретаря конференции» вкажіть «публікація в<br>журналі» або «SCOPUS» - для публікації в журналі або залиште пустим, якщо<br>матеріали подаєте на Конгрес.                                                                                                    |
|                                           | Натисніть кнопку «Сохранить и продолжить», щоб перейти на наступний крок.                                                                                                    |
| <b>Крок 2</b><br>Завантаження             | Завантажте матеріали у форматі <b>Microsoft Word</b> (.doc aбo .docx),<br>використовуючи шаблон:<br><u>http://congress.nau.edu.ua/2020/info/WordGuidelines.zip</u>                                                                                                    |
|                                           | Вимоги до матеріалів <u>http://congress.nau.edu.ua/2020/vimogi-do-materialiv/</u>                                                                                                    |
|                                           | * Файл зі списком літератури додається на 4 кроці                                                                                                    |
|                                           | Натисніть кнопку «Сохранить и продолжить», щоб перейти на наступний крок.                                                                                                    |
| Крок 3<br>Введення<br>метаданих           | У пункті «Авторы»:<br>- Переконайтесь, що Ваше ім'я, контактні дані та належність до організації<br>вказані вірно.<br>- У підпункті «Биографические факты» вкажіть профіль ORCID iD, якщо не<br>додавали його при реєстрації (обов'язково вказати при публікації в SCOPUS та<br>Web of Science)                               |
|                                           | web of Science)                                                                                                    |
|                                           | Зареєструватись та отримати профіль ORCID iD <u>https://orcid.org/signin</u>                                                                                                    |
|                                           | Співавтори<br>Натисніть кнопку «Добавить автора», щоб додати співавтора (якщо є):<br>- вкажіть його ім'я, контактні дані, належність до організації та біографічні<br>факти (ORCID iD).<br>- Встановіть послідовність авторів як у публікації.<br>- Позначте співавтора, який буде контактною особою для зв'язку з редакцією. |
|                                           | У пункті «Название»:<br>- Введіть назву доповіді, дотримуючись норм правопису (англійською мовою).<br>Заборонено писати усю назву великими літерами.<br>* Якщо ви обрали відображення сайту конгресу двома мовами, то необхідно<br>ввести назву доповіді двічі (англійською мовою), переключивши мову форми.                  |

|                                      | Якщо ви цього не зробите, система продовжуватиме отримувати помилку.                                                                                              |
|--------------------------------------|----------------------------------------------------------------------------------------------------|
|                                      | У пункті «Индексация» введіть:<br>- Через крапку з комою ключові слова, що виражають усі аспекти змісту<br>матеріалів;<br>- Код мови, на якій написані тези (EN). |
|                                      | Натисніть кнопку «Сохранить и продолжить», щоб перейти на наступний крок.                                                                                         |
| Крок 4                               | Завантажте список літератури окремим файлом.                                                                                                    |
| завантаження<br>додаткових<br>файлів | Вимоги до списку літератури <u>http://congress.nau.edu.ua/2020/vimogi-do-</u><br>materialiv/                                                                      |
|                                      | Натисніть кнопку «Сохранить и продолжить», щоб перейти на наступний крок.                                                                                         |
| Крок 5<br>Підтвердження              | Можна перевірити та скорегувати надану інформацію, шляхом повернення на попередні кроки подання.                                                                  |
|                                      | Натисніть кнопку «Завершить представление».                                                                                                    |

# Увага!

Автор має отримати лист-підтвердження про відправку матеріалів до Оргкомітету.

Матеріали, надані не через офіційний сайт конгресу, розглядатися не будуть.

У випадку подання недостовірних та некоректних даних чи невідповідності тез доповіді висунутим вимогам (див. нижче) або тематиці конгресу авторам буде відмовлено в участі (подання відхилено).

### Примітки

Якщо при поданні помилково не вказані належним чином або не вказані взагалі метадані чи співавтор, можна відредагувати ці відомості через сторінку автора: натисніть на посилання з назвою тез; натисніть посилання «ПРАВКА МЕТАДАННЫХ»; виправте відомості у відповідності до вимог; натисніть кнопку «Сохранить метаданные» для збереження змін.

Якщо при поданні помилково завантажений не той файл, можна завантажити потрібний файл через сторінку автора: натисніть на посилання з назвою потрібних тез; натисніть вгорі посилання «РЕЦЕНЗИИ»; у полі «Загрузить версию автора» виберіть файл та натисніть кнопку «Загрузить»; повідомте про це електронною поштою Оргкомітет.

**Увага!** У випадку подання недостовірних даних, Оргкомітет залишає за собою право відхилити доповідь.

| 3-й<br>крок | Відстеження статусу подання матеріалів на сторінці автора <u>http://conference.nau.edu.ua/index.php/Congress/Congress2020/author</u>                                                                             |  |
|-------------|----------------------------------------------------------------------------------------------------|--|
|             | У разі статусу « <b>Тезисы рецензируются: требуется доработка</b> », якісно та суттєво доопрацьовані тези з урахуванням усіх зауважень потрібно подати через сторінку автора                                     |  |
|             | http://conference.nau.edu.ua/index.php/Congress/Congress2020/author<br>- натиснути на посилання «Тезисы рецензируются: требуется доработка»;<br>- вибрати файл для завантаження та натиснути кнопку «Загрузить». |  |

Далі відстежувати статус та реагувати на повідомлення представників Оргкомітету.

У разі статусу **«В редакции»** — підтвердження прийняття (включення) матеріалів до програми конгресу - перейти до 4-го кроку.

У разі статусу **«Отклонена»** або **«В архиве»** — матеріали відхилені через не виконання вимог або умов участі.

## Статуси активних подань та їх значення на сторінці автора

http://conference.nau.edu.ua/index.php/Congress/Congress2020/author

| Статус подання                                       | Значення статусу активного подання                                                                                                    |
|------------------------------------------------------|----------------------------------------------------------------------------------------------------|
| «Ожидание<br>загрузки»                               | Матеріали не відправились до Оргкомітету, оскільки у процесі подання не був завантажений файл з тезами або процес подання не було завершене коректно. |
| «Ожидают<br>редактора»                               | Подання ще не розглядалося                                                                                                    |
| «Тезисы на<br>рецензии»                              | Тези та супровідні матеріали рецензуються Оргкомітетом                                                                                                |
| «Тезисы<br>рецензируются:<br>требуется<br>доработка» | Необхідно якісно та суттєво доопрацювати тези, і завантажити виправлений<br>файл на сайт                                                              |
| «В редакции»                                         | Підтвердження прийняття (включення) тез доповіді до програми конференції.<br>Тези пройшли рецензування, але остаточна редакція ще не затверджена      |

## Статуси архівних подань та їх значення на сторінці автора

| Статус подання | Значення статусу архівного подання                                                                                                    |
|----------------|----------------------------------------------------------------------------------------------------|
| «Размещено»    | Підтвердження прийняття матеріалів для публікування у збірнику матеріалів<br><b>Конгресу</b> або в <b>Журналі</b> "IOP Conference Series: Materials Science and<br>Engineering (MSE)" яке індексується у наукометричній базі SCOPUS<br>конференції |
| «Отклонена»    | Матеріали відхилені через не виконання вимог або умов участі                                                                                                    |
| «В архиве»     | Відхилені матеріали переміщені до архіву                                                                                                    |

| <b>1</b> -ŭ | Очікування зміни статусу подання на «Размещено» — підтвердження                                                                                                   |  |
|-------------|----------------------------------------------------------------------------------------------------|--|
| 4-и<br>крок | прийняття матеріалів для публікування у збірнику матеріалів <b>Конгресу</b> або в <b>Журналі</b> "IOP Conference Series: Materials Science and Engineering (MSE)" |  |